Access and Set Up – Creating Multipatient Task List (Allied Health, CNC, Community Care Coordinators)

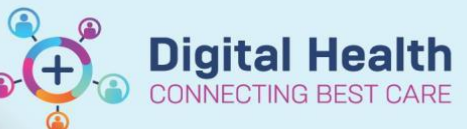

Digital Health Quick Reference Guide

🚨 Multi-Patient Task List

## This Quick Reference Guide will explain how to:

Set up a Multi-Patient Task List (MPTL)

The **MPTL** is primarily used by Allied Health Staff, Coordinators, Community Services and Clinical Nurse Consultants to identify a list of patients who have had inpatient orders or referrals made on their EMR.

## **Definitions:**

**Patient List** – An organised and easily accessed list of patients. Patient lists can be built and viewed based on customised criteria, patient location or your provider relationship

**Multi-Patient Task List (MPTL)** – The MPTL displays tasks for patients in a specific unit or location. The MPTL is patient list derived so therefore, specified patient lists must be created before MPTL is utilised. A MPTL can also be created for an entire site as long as the correct filters (discharged criteria and encounter types) are in situ to prevent the inclusion of all site patients who have been discharged.

- 1. Once the relevant Patient Lists have been created, click on **MPTL** in the top menu bar.
- 2. To select a patient list, right mouse button click over **Assigned Tasks** and then select **Customise Patient View**
- 3. Place a tick in <sup>IChoose a Patient List</sup> and select specific list. Then, click on **Save** and **OK** buttons.

\*Orthopaedic Technologists working in outpatient areas will select "Departmental View" and select the relevant outpatient location e.g. (Footscray Outpatients)

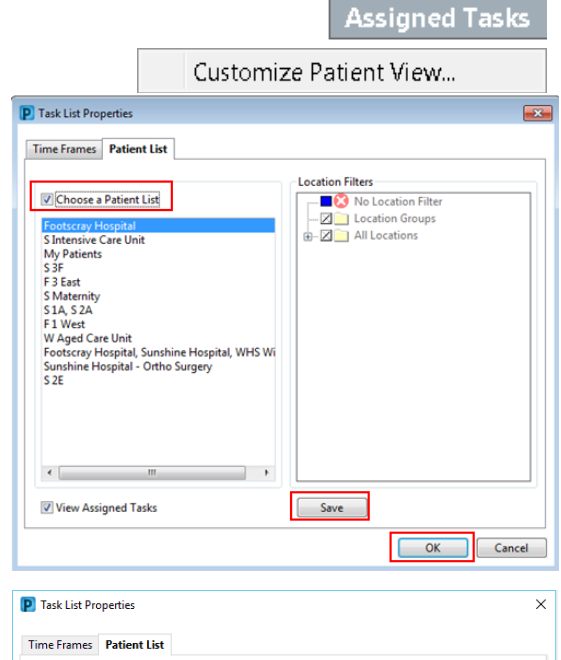

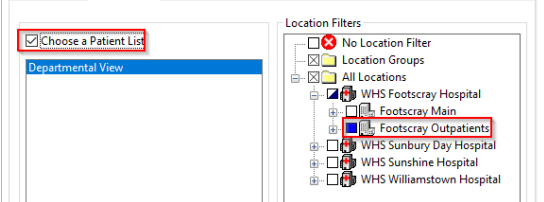

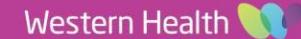

 It will load the Multi-Patient Task List Page with Referrals tab as default selected. For the Review tab, you need to select a patient list again by repeating the steps: 2 & 3.

| F 3 East, Assigned Tasks |  |            |                   |             |                               |
|--------------------------|--|------------|-------------------|-------------|-------------------------------|
| OT Referrals OT Review   |  |            |                   |             |                               |
| Task retrieval completed |  |            |                   |             |                               |
| 🛛 All Patients 📩         |  | Name       | Location/Room/Bed | Task Status | Task Description              |
| 🗷 Anderson, Betty        |  | ptest, Ann | F 3 East          | Pending     | Occupational Therapy Referral |

Chart Done

49

Digital Health

CTING BEST CARE

- 5. Any referral or reviews have been ordered by staff will now display. **Note:** to always refresh to get the most up-to-date referrals
- In the Referrals tab, select a patient by right clicking and choose 'Open Patient Chart' and 'Allied Health View'. And this navigates to the patient chart to perform all the assessment and review tasks for that patient.
- 7. Once the patient has been seen by the relevant discipline and a review is ordered, the patient review order will then display under the review tab.
- To prioritise the list of patients under **Review** tab. Click on the 'Order Details" column. The same also applies if you want to sort by Name, Location, etc. by clicking the relevant column.
- Case Conference/Discharge Planning Chart Not Done... Interactive View and Fluid Balance Ouick Charl Continuous Notes Chart Details / Modify Documentation Form Browser Unchart. Activities and Interventions Ad Hoc Charting. Reschedule This Task. Allergies/Sensitivities Print Dx, Problems/Alerts Order Info. Dx, Current Procedure GP View Order Comme Create Admin Note. Growth Chart Reference Manua Histories Immunisatio Task Info.. Medications Select All Notes Deselect All Plan of Care Summary M. Linski De. Order Details

Priority 1, Assessment for Equipment Needs, EDD: 03/09/2017, 15/06/2018 10... Priority 1, Inability to Manage in Home Environment, EDD: 11/09/2017, 29/06... Priority 1, Planning for Safe Discharge, EDD: 03/09/2017, 14/06/2018 16:28:00 Priority 1, Request by Patient/Carer/Family Member, EDD: 03/09/2017, testing...

- Do not alter the time frame criteria on the right side of the grey bar. It should stay as no time frame defined.
- Some logins will display multiple tabs. Select your team or the first letter of your CNC role to find the correct referrals. New and review referral orders will both display on the one tab

9.

2

 A-D
 E-G
 H-J
 K-M
 N-P
 Q-S
 T-V
 W-Z

 ACAS
 SNAP
 Orthopaedic Technologist
 Aboriginal Liaison
 ACE
 Orthotic and Prosthetics

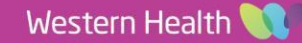

€ 6 minutes ago

Patient Information

Allied Health View

Observation Chart

MAR Summary Results Review

Orders